## Setting up Inland email in Thunderbird

Thunderbird is a free email program from the Mozilla foundation that also makes the FireFox browser, and our unofficial favorite here at Inland.

You can download it here: <u>https://www.thunderbird.net/en-US/</u>

\*\*\*\*\*\*

## CHANGING EXISTING ACCOUNT SETTINGS IN THUNDERBIRD:

If you already use Thunderbird, you can go to **Tools/Account Settings**.

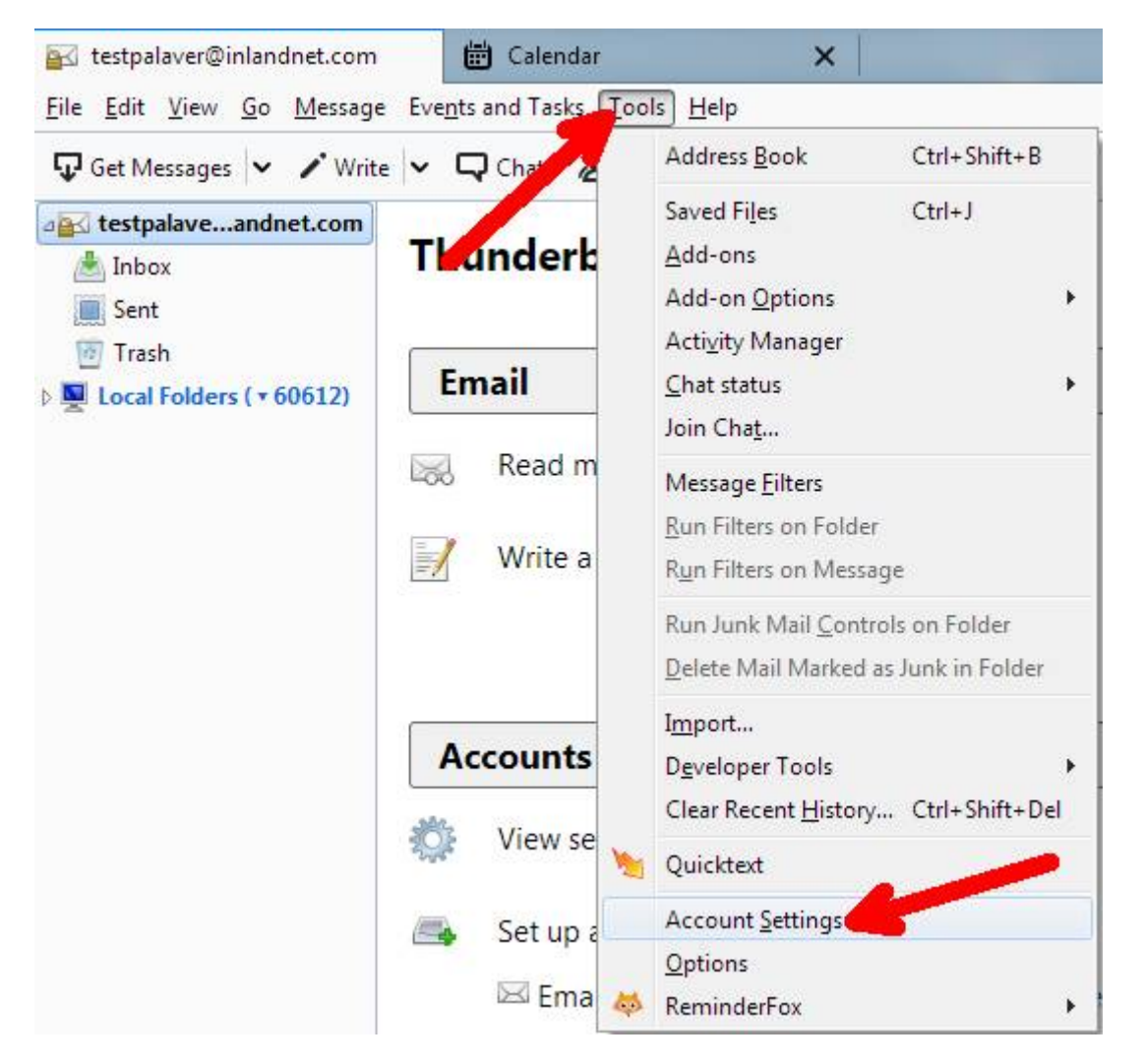

In server settings, you will need to make sure the following settings are in place (see screen shot below as an example):

- Server name: mail.inlandnet.com, Port 995
- Connection security: SSL/TLS
- Authentication Method: Normal password

| Remail@inlandnet.com                                                                                                    | Server Settings                                                                                                    |
|----------------------------------------------------------------------------------------------------|----------------------------------------------------------------------------------------------------|
| Server Settings<br>Copies & Folders<br>Composition & Addressing<br>Junk Settings<br>Disk Space<br>Return Receipts<br>Security<br>Ink Settings<br>Disk Space<br>Outgoing Server (SMTP) | Server Type: POP Mail Server   Server Name: mail.inlandnet.com Port: 995 ♥ Default: 99   User Name: email Port: 995 ♥ Default: 99   User Name: email Port: 995 ♥ Default: 99   User Name: email Port: 995 ♥ Default: 99   User Name: email Port: 995 ♥ Default: 99   User Name: email Port: 995 ♥ Default: 99   User Name: email Port: 995 ♥ Default: 99   Server Settings Connection security: SEL/TLS • Authentjcation method: Normal password •   Server Settings © Check for new messages at startup ● Minutes Port: Port: Server Settings Port: Port: Port: Port: Port: Port: Port: Port: Port: Port: Port: Port: Port: Port: Port: Port: Port: Port: Port: Port: Port: Port: |
|                                                                                                    |                                                                                                    |

From there, head on down to the bottom of the big white rectangle to the left and click on **Outgoing Server SMTP**, select your inland mail server and click on **EDIT** over to the right.

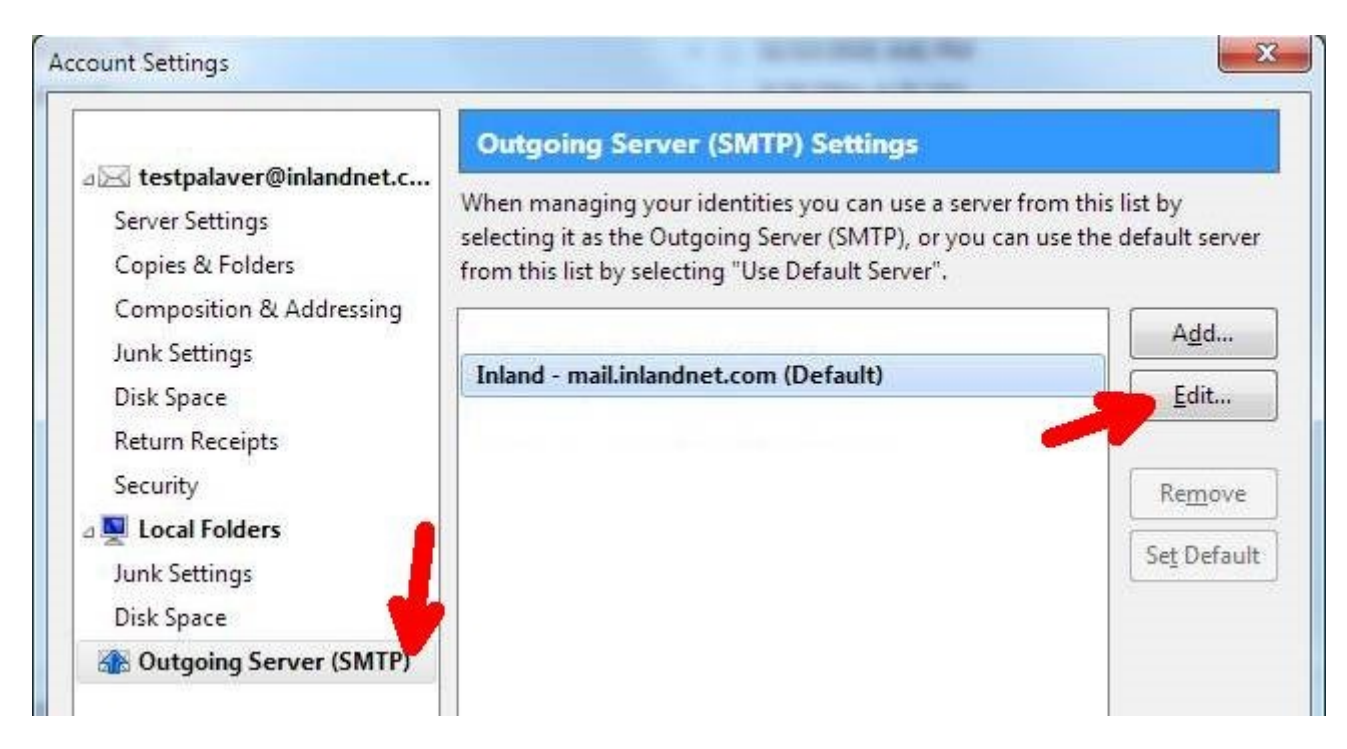

You will need to change the settings to look like the following. To recap:

- **Description** can be anything, so don't worry about it
- Server Name should stay mail.inlandnet.com
- Port 587
- Connection Security should be STARTTLS
- Authentication method should be normal password
- User Name should be just the user name- NO @INLANDNET.COM in there

| Description:            | Inland    |                 |
|-------------------------|-----------|-----------------|
| <u>S</u> erver Name:    | mail.in   | landnet.com     |
| <u>P</u> ort:           | 587 🌲     | Default: 587    |
| Co <u>n</u> nection se  | curity:   | STARTTLS        |
| Authent <u>i</u> catior | n method: | Normal password |
|                         |           |                 |

## SETTING UP THUNDERBIRD FROM SCRATCH:

When the program is first installed it will immediately take you to an account setup option. You will want to enter your name, your email address, and your password. Then click **continue**.

| Your <u>n</u> ame:     | First Last          | Your name, as shown to other |
|------------------------|---------------------|------------------------------|
| Emai <u>l</u> address: | email@inlandnet.com |                              |
| <u>P</u> assword:      | password            |                              |
|                        | ☑ Remember password |                              |

The little button will start spinning trying to find the mail server, but we can cut to the chase by clicking Manual config.

| Your <u>n</u> ame:     | First Last                 | Your name, as shown to others |
|------------------------|----------------------------|-------------------------------|
| Emai <u>l</u> address: | email@inlandnet.com        |                               |
| <u>P</u> assword:      | password                   |                               |
|                        | Remember password          |                               |
| Looking up cor         | nfiguration: Email provide | r 🔾                           |
|                        |                            |                               |
|                        |                            |                               |

This will bring up a page where you can enter more details below. The picture below shows a working configuration, but to recap:

- Incoming should be POP3, mail.inlandnet.com, port 995, SSL/TLS, and Autodetect
- Outgoing should be SMTP, mail.inlandnet.com, port 587, Autodetect, and Autodetect
- The incoming and outgoing username SHOULD ONLY BE THE USERNAME, NO @INLANDNET.COM IN THERE

Once you hit Re-Test, it should just come up!

| rour <u>n</u> ame                   | e First La     | Your name, as                                                        | s shown to a         | thers | 5                                         |   |                                                     |   |
|-------------------------------------|----------------|----------------------------------------------------------------------|----------------------|-------|-------------------------------------------|---|-----------------------------------------------------|---|
| mai <u>l</u> addres                 | s: email@in    | landnet.com                                                          |                      |       |                                           |   | •                                                   |   |
| Password                            | a passw        | ord                                                                  |                      |       |                                           |   |                                                     |   |
|                                     | Remer          | mber password                                                        |                      |       |                                           |   |                                                     |   |
|                                     |                |                                                                      |                      |       |                                           |   |                                                     |   |
| he following                        | g settings wer | e found by probing the given se                                      | erver                |       |                                           |   |                                                     |   |
|                                     |                |                                                                      |                      |       |                                           |   |                                                     |   |
|                                     |                |                                                                      |                      |       |                                           |   |                                                     |   |
|                                     |                | Server hostname                                                      | Port                 |       | SSL                                       |   | Authentication                                      |   |
| Incoming:                           | POP3 •         | Server hostname<br>mail.inlandnet.com                                | Port<br>995          | •     | SSL<br>SSL/TLS                            | • | Authentication                                      | • |
| Incoming:<br>Outgoing:              | POP3 •         | Server hostname<br>mail.inlandnet.com<br>mail.inlandnet.com          | Port<br>995<br>• 587 | •     | SSL<br>SSL/TLS<br>Autodetect              | • | Authentication<br>Autodetect<br>Autodetect          | • |
| Incoming:<br>Outgoing:<br>Username: | POP3           | Server hostname<br>mail.inlandnet.com<br>mail.inlandnet.com<br>email | Port<br>995<br>• 587 | •     | SSL<br>SSL/TLS<br>Autodetect<br>Outgoing: | • | Authentication<br>Autodetect<br>Autodetect<br>email | • |
| Incoming:<br>Outgoing:<br>Usemame:  | POP3           | Server hostname<br>mail.inlandnet.com<br>mail.inlandnet.com<br>email | Port<br>995<br>• 587 | •     | SSL<br>SSL/TLS<br>Autodetect<br>Outgoing: | • | Authentication<br>Autodetect<br>Autodetect<br>email | • |